タブレット持ち帰りに向けて

(ネット接続について)

 タブレットの電源を入れる。 リターン「」を押す。

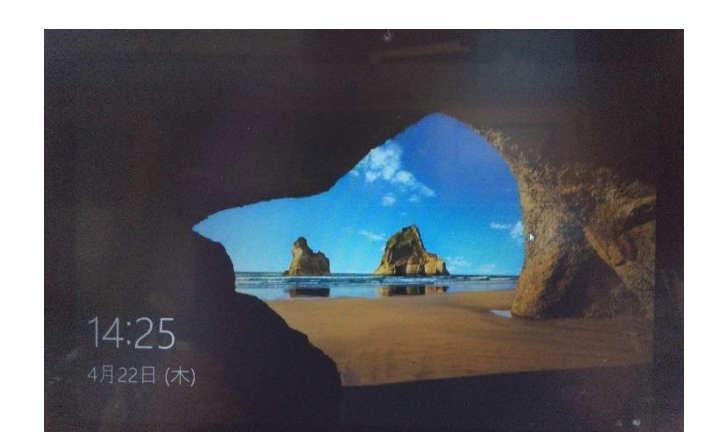

 ② 学校内で使う(学校のネット環境につながる) アカウント「s14-0000」の画面 が出る。

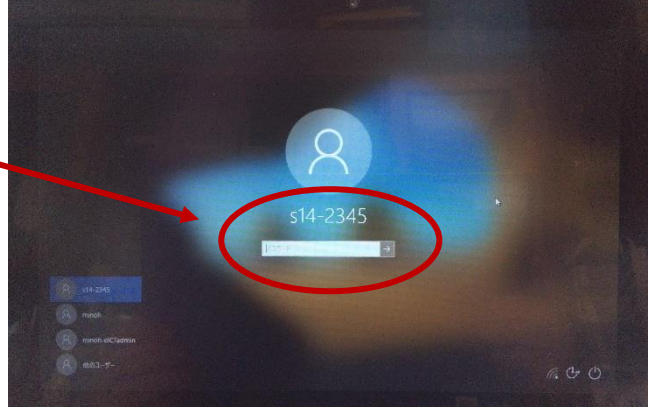

③ 画面左下にある「minoh」を選択する。
画面中央のアカウントも「minoh」に
変わる。
その下のパスワードに「○○○○」と入力し
「↓」を押す。

ライデンメールでお知らせします。

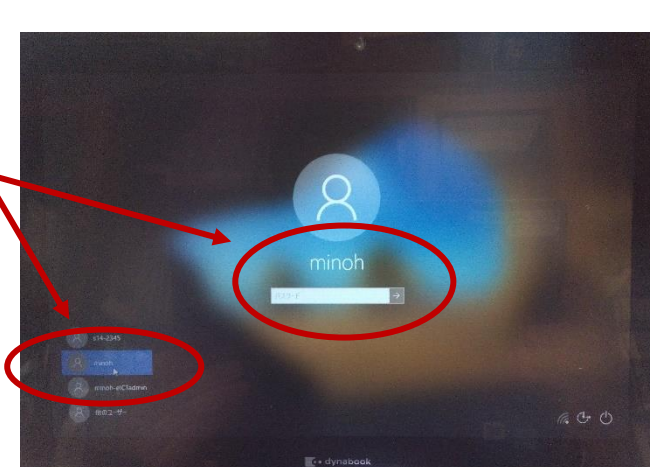

④ 面面に「ようこそ」と出て、
「タブレットモード」で
起動する。
右下の吹き出しマークをクリック

- 「タブレットモード」が青くなっている (オン)はずなので、クリックしてオフに する。

-

⑥ 画面の上のところをクリックすると、
右のように何も無い画面になる。
(この方が Zoom をつなぐときよい)

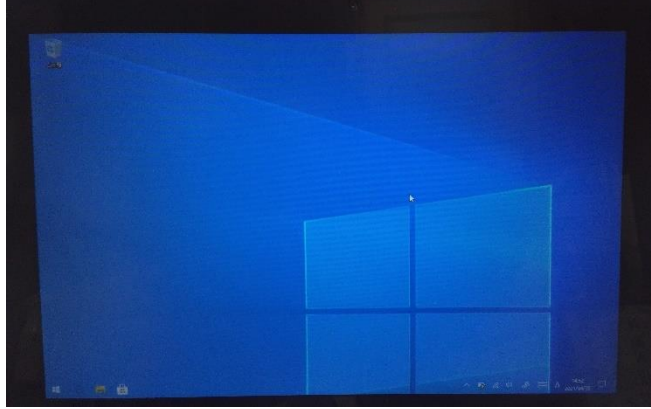